## **Image Export to Pre-Defined Folder**

New panel on tab |Third party Tools| in system options to define a standard export folder for image files using Mergefields.

## Example Interface IEE-Systems (Dr. Visse)

- https://www.iie-systems.de/
- https://www.dr-visse.de/

The system creates web-based presentations from images saved in a linked folder. The patient/partner receives a download link to view the images in a album or in a roundabout sequence.

To hand over patient image from Onyx (currently 2D only), on system options tab |Third Party Tools| ae export folder has to be defined using space holders:

| System Options    |                                                         |  |  |  |  |  |
|-------------------|---------------------------------------------------------|--|--|--|--|--|
| Patient Data      | Practice Management Trios scans iEE-Systems Tool3 Tool4 |  |  |  |  |  |
|                   | ☑ Item Visible Name: iEE-Systems                        |  |  |  |  |  |
| Image Types       | 1. Hand over Master Data                                |  |  |  |  |  |
| Sessions          | ☑ 2. Save Image Data                                    |  |  |  |  |  |
| Galleries         | File C:\Temp\%1_%L,jpg                                  |  |  |  |  |  |
| Printouts         | 3. Bring Active Program to the Foreground               |  |  |  |  |  |
| <b>F</b>          | 4. Send Windows - Message                               |  |  |  |  |  |
| Forms             | 5. Start Program / Open File                            |  |  |  |  |  |
| Digitize          | 6. HTTP-Request                                         |  |  |  |  |  |
| Interfaces        | Image Acquisition                                       |  |  |  |  |  |
| Third Party Tools |                                                         |  |  |  |  |  |
|                   |                                                         |  |  |  |  |  |
| Event             |                                                         |  |  |  |  |  |
| Upload Data       |                                                         |  |  |  |  |  |
| Email             |                                                         |  |  |  |  |  |
|                   |                                                         |  |  |  |  |  |
|                   |                                                         |  |  |  |  |  |
|                   |                                                         |  |  |  |  |  |
|                   |                                                         |  |  |  |  |  |
|                   | Help 🖉 Close                                            |  |  |  |  |  |

Useful Space holders (Mergefields):

| Short cut | Meaning                     |
|-----------|-----------------------------|
| %L        | Index 1,2,3,                |
| %6        | PicFName                    |
| %7        | PicCode (PatID+System code) |
| %G        | Name of the session         |
| %I        | Image Type                  |

To use the function, select images on tab |Images / 2D-Data| and strat transfer to folder by menu item [GoTo ...]

|  |  | <u>P</u> atient      | •  |   |                                     |  |  |
|--|--|----------------------|----|---|-------------------------------------|--|--|
|  |  | <u>E</u> dit         | •  |   |                                     |  |  |
|  |  | <u>V</u> iew         | •  |   |                                     |  |  |
|  |  | <u>Communication</u> | →. |   |                                     |  |  |
|  |  | <u>G</u> о То        | •  |   | OnyxCeph³™ - Statistics( <u>O</u> ) |  |  |
|  |  | Options              | •  |   | iEEE Dr. Visse                      |  |  |
|  |  | <u>H</u> elp         | ►  | 6 | <u>V</u> DDS: Onyx Ceph             |  |  |
|  |  | E <u>x</u> it        |    |   |                                     |  |  |

From: http://onyxwiki.net/ - [OnyxCeph<sup>3™</sup> Wiki]

Permanent link: http://onyxwiki.net/doku.php?id=en:4657&rev=1624257408

Last update: 2021/06/21 08:36

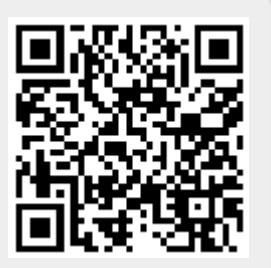